# ONAIR 视频云

# 操作手册

版本号: V2.0

北京阳光云视科技有限公司

2018年9月

| —.       | 产品概述    | . 1 |
|----------|---------|-----|
| <u> </u> | 快速手册    | . 1 |
| 1.       | 登录      | . 1 |
| 2.       | 直播      | . 1 |
| 3.       | 点播      | . 2 |
| Ξ.       | 功能详情    | . 2 |
| 1.       | 注册登录    | . 2 |
| 1.1      | 用户注册    | . 2 |
| 1.2      | 用户登录    | . 3 |
| 2.       | 开启直播    | . 3 |
| 2.1      | 新建通道    | . 3 |
| 2.2      | 获取推流地址  | . 4 |
| 2.3      | 获取播放地址  | . 8 |
| 2.4      | 设置直播转码  | . 8 |
| 2.5      | 获取播放器代码 | . 9 |
| 3.       | 云媒体库    | . 9 |
| 3.1      | 文件上传    | . 9 |
| 3.2      | 文件管理    | 10  |
| 3.3      | 文件发布    | 11  |
| 3.4      | 文件删除    | 11  |
| 3.5      | 视频快编    | 12  |
| 3.6      | 文件转码    | 14  |
| 4.       | 发布管理    | 15  |
| 4.1      | 新建发布    | 15  |
| 4.2      | 删除发布    | 18  |
| 5.       | 应用中心    | 18  |
| 5.1      | 云导播     | 18  |
| 6.       | 数据统计2   | 23  |
| 6.1      | 资源用量    | 23  |
| 6.2      | 业务数据    | 23  |
| 6.3      | 观看数据    | 24  |

| 26 |
|----|
|    |
| 27 |
|    |
|    |
| 29 |
|    |
|    |
|    |
|    |
|    |

# 一. 产品概述

北京阳光云视科技有限公司基于"以云计算整合最先进的视频生产工具"的基本理念,提供方便易用的视频云服务。

ONAIR 视频云结合公司数十年深厚的视音频技术沉淀,集直播、点播、导播、 编辑、感知转码增强等功能为一体,打造一站式视频解决方案,广泛应用于政 务宣传、企业培训、在线教育,金融证券、监控服务、互联网短视频平台等多 种应用场景。利用海量存储资源、丰富的视频功能、智能的处理能力、强大的 全球网络,让您坐享广电级专业生产能力、互联网级传播效率以及海量的移动 终端用户。

# 二. 快速手册

1. 登录

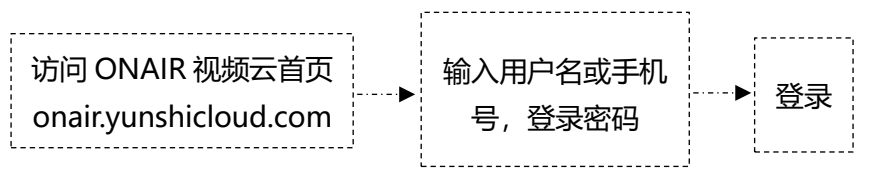

2. 直播

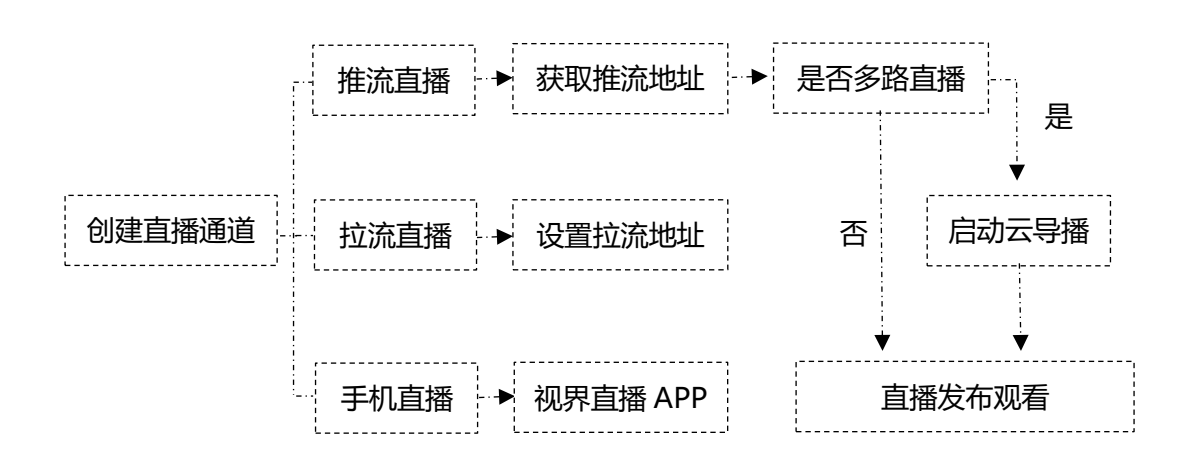

# 3. 点播

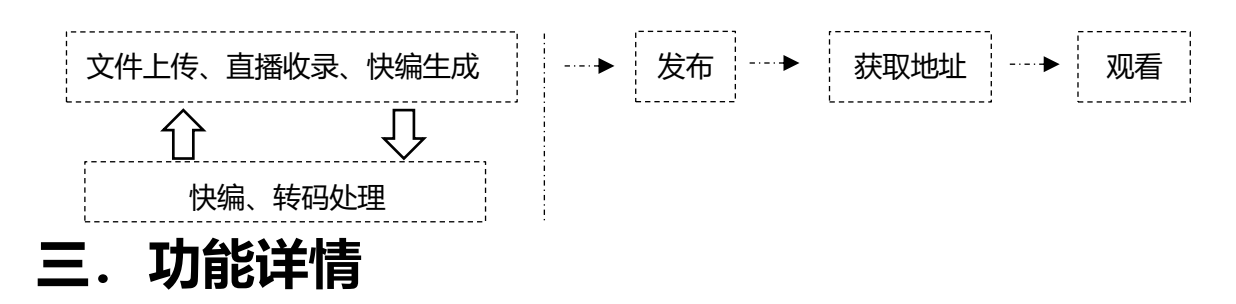

# 1. 注册登录

● 进入 ONAIR 视频云平台 (<u>https://onair.yunshicloud.com</u>)

## 1.1 用户注册

● 点击"立即注册",填写注册信息,完成注册进入 ONAIR 视频云平台。

| 账户登录           |  |
|----------------|--|
| 💄   请输入用户名或手机号 |  |
| ●   请输入密码      |  |
| 登录             |  |
| 立即注册> 忘记密码?    |  |

图 3-1-1-1 用户注册

| 账户注册             | 已有账号,立即登录   |
|------------------|-------------|
| 温馨提示: 注册成功后 用户名  | 不可修改, 请慎重填写 |
| 请输入用户名           |             |
| 5-25个数字、英文、下划线   |             |
| 请输入密码            |             |
| 6-20个数字和字母组合     |             |
| 请再次输入密码          |             |
|                  |             |
| 请输入手机亏码          |             |
| 请输入验证码           | 获取验证码       |
| □ 我已阅读并同意《ONAIR视 | 频云平台用户协议》   |
|                  |             |
| 提                | 交注册         |

图 3-1-1-2 注册页面

# 1.2 用户登录

● 填写用户名或手机号、登录密码,进入 ONAIR 视频云平台。

|                                 |                        | ⑦ 简体中文 ▼ |
|---------------------------------|------------------------|----------|
|                                 | 14±153                 |          |
| ONAIR视频云                        | 大学日本<br>二   海输入用户名或手机号 |          |
| 快速开启广播级视频云服务                    | ▲   満輸入密码 查要           |          |
|                                 | 立即注册 忘记布吗?             |          |
| 版权所有北京新良特云规科技有限公司2018年展一印权利用OFF | 图17015824号-4           |          |

图 3-1-1-3 用户登录

# 2. 开启直播

#### 2.1 新建通道

● 选择"开启直播",点击"新建通道",输入通道名,完成通道创建。

| <b>MIR</b> 视频云 |                         |       |                       |
|----------------|-------------------------|-------|-----------------------|
| 开启直播           | 新建通道                    |       | 推流时间 ~                |
| 云媒体库           | 通道ID                    | 通道名称  | 推流地址                  |
| 发布管理           | 5b4c3139f57897000f623d7 | test4 | rtmp://testhwzbin.yur |
| 媒体处理<br>数据统计   | 5b4c2ca9f57897000f623d5 | test3 | rtmp://testhwzbin.yur |
| 全局设置           | 5b4c2c54f57897000f623d5 | test2 | rtmp://testhwzbin.yur |

图 3-2-1-1 新建直播通道

| 1D            |       |                              |             |              |
|---------------|-------|------------------------------|-------------|--------------|
| :a3c6f7050584 | 1234  | rtmp://hwzbin.yunshicloud.co | om/ 2018-07 | -12 15:38:25 |
| a3c6f7050540  | 机连通道  |                              |             | -12 15:00:03 |
| :a3c6f704fe2b | 通道名称: | test1                        | 7           | -05 09:22:39 |
|               |       |                              |             |              |
|               |       | 确定                           | 取消          |              |
|               |       |                              |             |              |

图 3-2-1-2 通道命名

#### 2.2 获取推流地址

● 点击通道右侧的"管理"按钮,进入通道管理页面;

| 新建通道                    |         | 推流时间 > 开始时间                 | ~ 结束时间              | ⑤ 通道名称/推流地址                                    | Q     |
|-------------------------|---------|-----------------------------|---------------------|------------------------------------------------|-------|
| 通道ID                    | 通道名称    | 推流地址                        | 创建时间                | 推流时间                                           | 操作    |
| 5b4c3139f57897000f623d7 | test4   | rtmp://testhwzbin.yunshiclo | 2018-07-16 13:46:33 | 起:2018-07-16 14:05:04<br>止:                    | 管理删除  |
| 5b4c2ca9f57897000f623d5 | test3   | rtmp://testhwzbin.yunshiclo | 2018-07-16 13:27:05 | 起:<br>止:                                       | 管理 删除 |
| 5b4c2c54f57897000f623d5 | test2   | rtmp://testhwzbin.yunshiclo | 2018-07-16 13:25:40 | 起:2018-07-16 14:03:05<br>止:2018-07-16 14:04:26 | 管理 删除 |
| 5b444aaa0dac9f000f80f30 | test111 | rtmp://testhwzbin.yunshiclo | 2018-07-10 13:56:58 | 起:2018-07-16 13:41:57<br>止:2018-07-16 14:20:26 | 管理 删除 |
|                         |         |                             |                     |                                                |       |

图 3-2-2-1 通道管理

#### 推流直播

● 在通道管理界面,获取推流地址,将推流地址设置到您的推流设备,开始推

|   | 通道信息  | 直播转码 Web播放器代码                                      |              |   |
|---|-------|----------------------------------------------------|--------------|---|
|   | 推流时间  |                                                    |              |   |
|   | 起:    | 2018-08-07 10:34:22                                |              |   |
|   | 止:    | 2018-08-07 11:06:34                                |              |   |
|   | 流地址   |                                                    |              |   |
| ſ | 推流地址: | rtmp://hwzbin.yunshicloud.com/j1x9vk/grk565        | 复制           |   |
|   | 拉流地址: | 请输入RTMP、HTTP、RTSP、MMSH 格式拉流地址                      | 启动           |   |
|   | 手机推流: | wi06bj 手机APP下载地址: https://hwzb.yunshicloud.com/app | )/huawei-sj/ |   |
|   |       |                                                    |              | _ |

图 3-2-2-2 获取推流地址

#### 拉流直播

- 若您需要创建的是一场拉流直播,将您的地址粘贴到"拉流地址"框,点击
   "启动"按钮;
- 注: 拉流、推流操作不可同时进行 (同一通道内)

| 通道信息  | 直播转码        | Web播放器代码              |                           |                       |
|-------|-------------|-----------------------|---------------------------|-----------------------|
| 推流时间  |             |                       |                           |                       |
| 起:    | 2018-08-07  | 10:34:22              |                           |                       |
| ıĿ:   | 2018-08-07  | 11:06:34              |                           |                       |
| 流地址   |             |                       |                           |                       |
| 推流地址: | rtmp://hwzl | pin.yunshicloud.com/j | 1x9vk/grk565              | 复制                    |
| 拉流地址: | 请输入RTM      | IP、HTTP、RTSP、I        | MMSH 格式拉流地址               | 启动                    |
| 手机推流: | wi06bj      | 手机APP下载地址             | : https://hwzb.yunshiclou | ıd.com/app/huawei-sj/ |

图 3-2-2-3 设置拉流地址

#### 手机直播

● 进入直播通道,点击下方的"手机推流"按钮,获取"视界直播"APP下载 链接,安装"视界直播"APP。同时获取 APP 授权码;

| 通道信息  | 直播转码        | Web播放器代码              |                             |                    |  |
|-------|-------------|-----------------------|-----------------------------|--------------------|--|
| 能流时间  |             |                       |                             |                    |  |
| 起:    | 2018-08-07  | 10:34:22              |                             |                    |  |
| 止:    | 2018-08-07  | 11:06:34              |                             |                    |  |
| 流地址   |             |                       |                             |                    |  |
| 推流地址: | rtmp://hwzt | oin.yunshicloud.com/j | 1x9vk/grk565                | 复制                 |  |
| 拉流地址: | 请输入RTM      | IP, HTTP, RTSP, I     | MMSH 格式拉流地址                 | 启动                 |  |
| 手机推流: | wi06bj      | 手机APP下载地址             | : https://hwzb.yunshicloud. | com/app/huawei-sj/ |  |

图 3-2-2-5 获取手机 APP 下载地址

注:使用 iOS 系统安装 APP 时,需进行 APP 信任设置:

进入设置→通用→设备管理→点击 "ZhengQi(Beijing)Video technology Co., Ltd"→点击 "信任"。

● 进入"视界直播"APP, 点击左上角的"设置"按钮, 输入 APP 授权码, 设置直播清晰度;

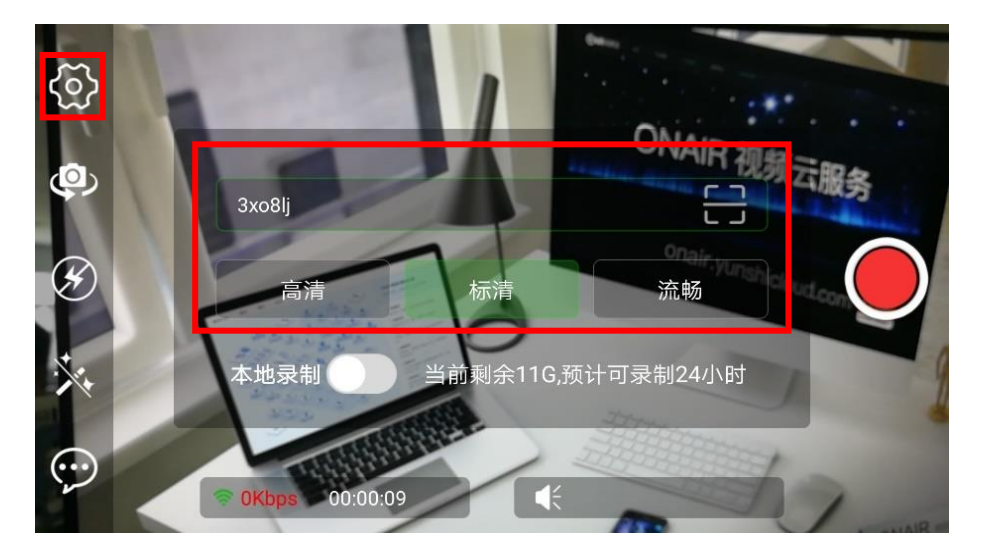

图 3-2-2-6 输入 APP 授权码,设置直播清晰度

通过左侧工具栏,可设置直播摄像头(前置/后置)、是否开启闪光灯及美颜;

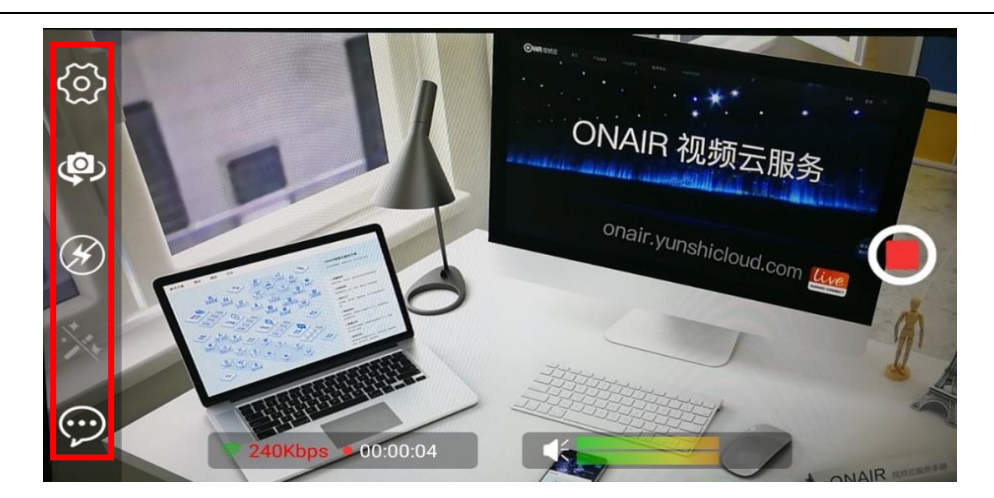

图 3-2-2-6 手机直播设置

● 开启直播: 点击右侧的"红色"按钮,即可开启直播。直播过程中,可查看 到当前直播的网络速率、直播时长及收音情况。

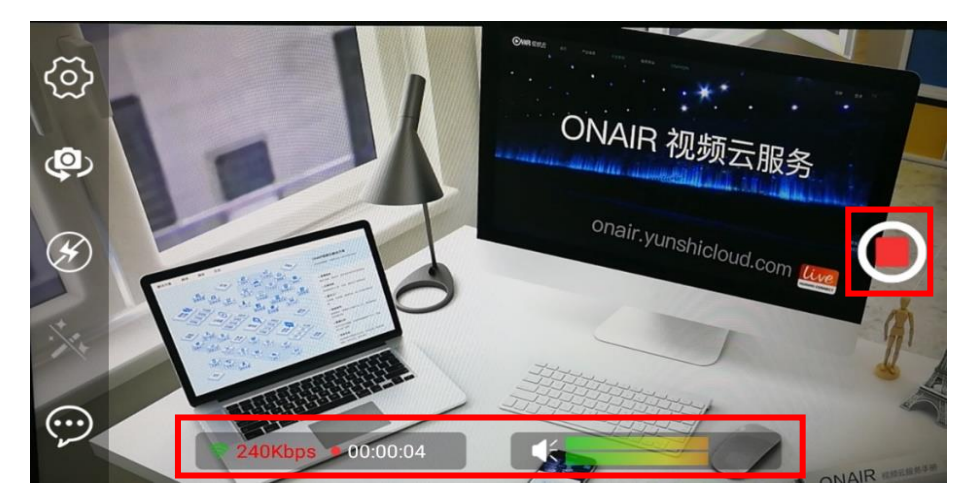

图 3-2-2-7 开启手机直播

● 推流成功后,可在监看播放器预览您的直播画面。

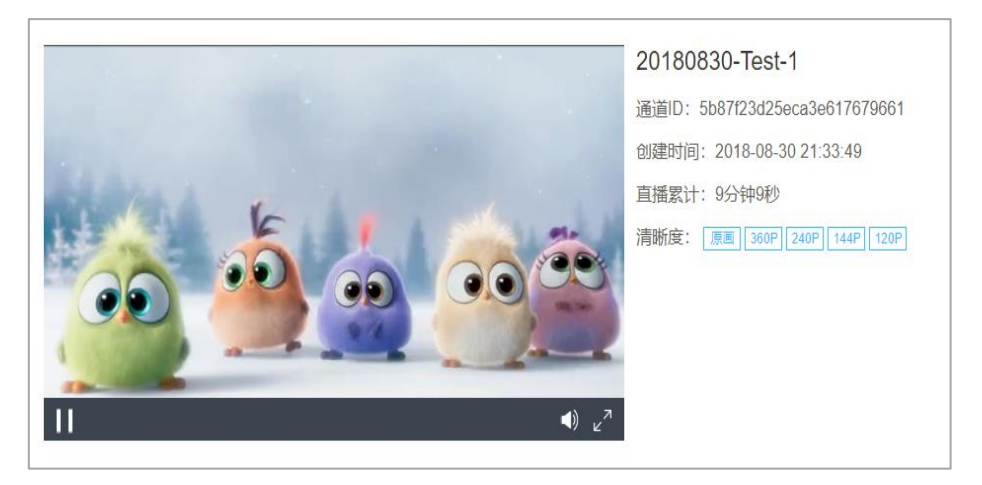

#### 图 3-2-2-4 直播画面监看

#### 2.3 获取播放地址

● 在"通道管理"下方,可获取您当前直播通道的播放地址;

| 通道信息                   | 直播转码        | Web播放器代码              |                                     |             |    |
|------------------------|-------------|-----------------------|-------------------------------------|-------------|----|
| 推流时间                   |             |                       |                                     |             |    |
| 起:                     | 2018-08-07  | 10:34:22              |                                     |             |    |
| 止:                     | 2018-08-07  | 11:06:34              |                                     |             |    |
| 流地址                    |             |                       |                                     |             |    |
| 推流地址:                  | rtmp://hwz  | bin.yunshicloud.com/j | j1x9vk/grk565                       | 复制          |    |
| 拉流地址:                  | 请输入RTM      | NP、HTTP、RTSP、         | MMSH 格式拉流地址                         | 启动          |    |
| 手机推流:                  | wi06bj      | 手机APP下载地址             | t: https://hwzb.yunshicloud.com/app | /huawei-sj/ |    |
| <b>播放地址</b><br>M3U8格式: | https://hwz | bfee.yunshicloud.con  | n/44390x/44390x/70op1k/j1x9vk/grł   | 复制          | 播放 |

图 3-2-3-1 获取播放地址

● 点击"播放"按钮,预览直播画面。

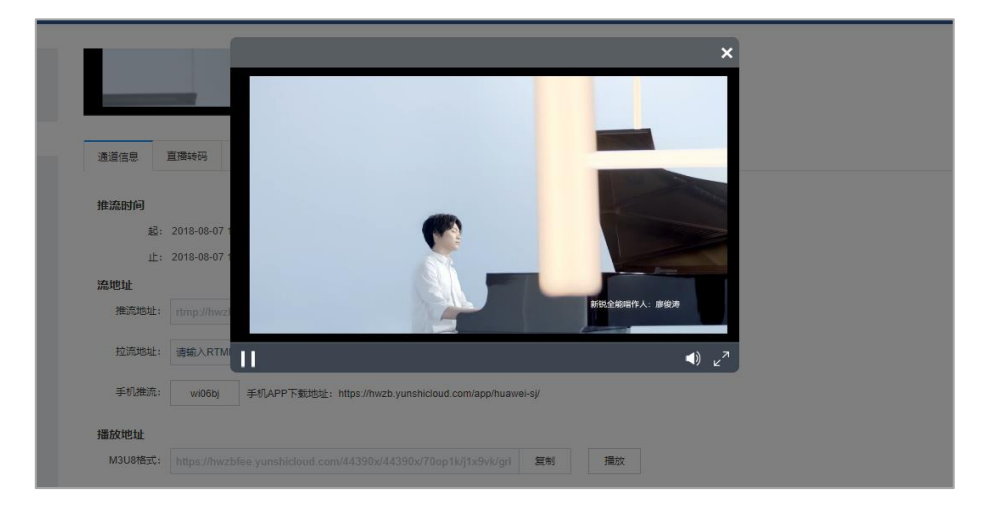

图 3-2-3-2 预览直播画面

#### 2.4 设置直播转码

 进入"直播转码"标签,选择您需要输出的清晰度,点击右侧的"启动按钮", 即可获取多分辨率播放地址。

| 通道信息 直播转码                                                                                                    | Web播放鍋代码                           |
|----------------------------------------------------------------------------------------------------|------------------------------------|
| 直播转码设置                                                                                                    |                                    |
| 转码时长: 16:38:20                                                                                                    |                                    |
| + <pre>+<pre>&gt;+<pre>&gt;+<pre>&gt;<pre>&gt;<pre><pre< td=""><td></td></pre<></pre></pre> |                                    |
| 达宇清晰度:                                                                                                    | 540P 480P 360P 240P 144P 120P 启动转码 |

图 3-2-4-1 设置直播转码

#### 2.5 获取播放器代码

● 进入 "Web 播放器代码" 标签, 即可获取不同清晰度对应的网页及移动端播 放器代码。

| MIR 视频云   |                 | 🕄 简体中文 🔹 🤌 FantasyXKX 👻 🖵 控制中心 |
|-----------|-----------------|--------------------------------|
| <<br>2012 | ・             ・ |                                |
|           | 古時間の注意: 8月      |                                |

图 3-2-5-1 获取播放器代码

# 3. 云媒体库

3.1 文件上传

- 进入"云媒体库",点击"上传"按钮,将文件拖拽到上传区域,完成上传;
- 支持多种视频文件格式的上传,同时显示上传文件的进度与速率;支持并发 上传、断点续传。

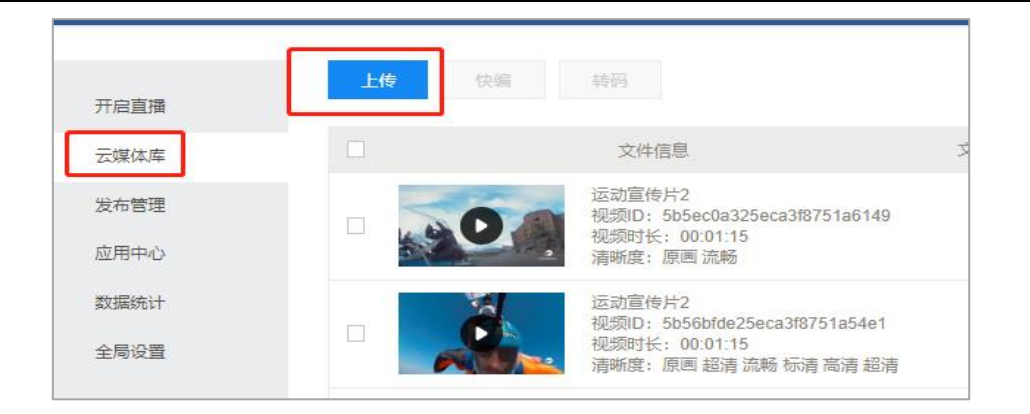

图 3-3-1-1 文件上传

|                                               | •    | 8 |
|-----------------------------------------------|------|---|
| 可將文件拖拽至此处上传                                   |      |   |
| 支持格式: asf、avi、flv、mp4、rm、mov、mpg、ts、3gp、mkv、w | mv   |   |
| 5.36MB birds.mp4                              | -    |   |
| 上传完成                                          |      |   |
|                                               |      |   |
|                                               |      |   |
|                                               |      |   |
|                                               |      |   |
|                                               |      |   |
|                                               |      |   |
|                                               |      |   |
| 「「「」」「「」」」「「」」」」「「」」」」「「」」」」「「」」」」            | 空已上传 |   |

图 3-3-1-2 上传完成

#### 3.2 文件管理

● 选择需要进行操作的素材, 点击"管理"按钮;

| 开启直播           | 上他  | 1948             | <b>动</b> 词                                                                       |       | 任务查询 | 开始时间 | ~ 結束时间 🖒            | 视频名称 | QC         |
|----------------|-----|------------------|----------------------------------------------------------------------------------|-------|------|------|---------------------|------|------------|
| 云媒体库           |     |                  | 文時信息                                                                             | 文件状态。 | 发布状态 | 来源   | 上總时间                | 第十元章 | 調作         |
| 发布管理<br>应用中心   |     | STASON CONTINUES | birds<br>祝聞问: 56690dee25eca3522dd86dca<br>祝聞时长: 00.01.00<br>清晰度: 甜素洗睡            | 处理成功  | 未没有  | 文件上传 | 2018-08-07 20:17:49 | D    | 管理 发布 副除   |
| 25系统计<br>22局设置 | •   | 0.               | 运动置传片2<br>视频D: 5b5ec0a325eca38751a6149<br>视频时任: 00.01.15<br>清晰度: 原画 流畅           | 处理成功  | 发布成功 | 文件上傳 | 2018-07-30 15:39:15 | 10   | 管理 取消发布 删除 |
|                | o I | 2                | 运动宣传片2<br>视频D:5b56bfde25eca388751a54e1<br>视频时长:00:01:15<br>清晰度:原用 超清 凯略 标清 高清 超清 | 处理成功  | 发布成功 | 文件上传 | 2018-07-24 13:57:50 | 31   | 管理 取消发布 删除 |

图 3-3-2-1 文件管理

进入文件管理页面,修改文件名称、描述、缩略图等基础信息;

| MIR 視频云                                                                                                    |                             | ●路休中文 + ● FanlasyXKX + □拉制中心 |
|----------------------------------------------------------------------------------------------------|-----------------------------|------------------------------|
|                                                                                                    |                             | 338                          |
| 王王<br>王<br>王<br>田<br>二<br>田<br>二<br>田<br>二<br>田<br>二<br>一<br>二<br>一<br>二<br>一<br>二<br>一<br>二<br>一<br>二<br>一<br>二<br>一<br>二<br>一<br>二<br>一<br>二<br>一<br>二<br>二<br>二<br>一<br>二<br>二<br>二<br>二<br>二<br>二<br>二<br>二<br>二<br>二<br>二<br>二<br>二 | APG, PN3株式、建設天寸大が50/41%意実向x | Carona                       |

图 3-3-2-2 修改文件基础信息

● 进入"视频地址"标签,已发布的文件可获取多分辨率视频地址。

| ► WIR 视频云        |                                                                                    |                               |                            |                                |               | <b>⑥</b> 简体。                                                             | Þ文 🔻 🧕 Fant    | asyXKX 🔻 🗖 | 口控制中心 |
|------------------|------------------------------------------------------------------------------------|-------------------------------|----------------------------|--------------------------------|---------------|--------------------------------------------------------------------------|----------------|------------|-------|
| <b>人</b><br>深这洋街 | 0:00                                                                               | 6                             |                            | •                              | 1             | 祝祭大小 11.09M<br>的課助同 2018-07-30 15:39.15<br>最近更新: 2018-07-30 15:53.44     |                |            |       |
| ļ                | ●<br>基础信息<br>为保障您的数据                                                               | 祝玩地址<br>服安全、加密限               | 源流的地址仅限于                   | 通过API方式获取                      |               |                                                                          |                |            |       |
|                  | ●<br>■総信意<br>为保障認知数3<br>税類文件占用存得                                                   | 视频地址<br>展安全, 回客呢<br>建大小15.75M | ·新売約地址仅限于                  | ·通过API方式误取                     |               |                                                                          |                |            |       |
|                  | 基础信息           为保障認知者の           为保障認知者の           成成文件占用券価           序号           | 视频地址<br>                      | <u>病給地址(項于</u><br>分辨率      | 量过API方式获取<br>码率                | 编码方式          |                                                                          | 存儲大小           | 192        | H/F   |
|                  | <ul> <li>基础信息</li> <li>为保護空計算器</li> <li>税赁文件占用券価</li> <li>序号</li> <li>1</li> </ul> | 祝 <i>田</i> 地址                 | (新新加速以限)<br>分辨率<br>960°544 | 直过API方式获录<br>码率<br>1188.34K0ps | 编码方式<br>h.264 | 원동화되는<br>원동화되는<br>http://wod.yunshickoud.com/qcylonstle5639e08525ecc3e27 | 存儲大小<br>11.09M | 提          | łŧ    |

图 3-3-2-3 获取视频地址

#### 3.3 文件发布

• 点击文件右侧的"发布"按钮,完成文件发布。

| Ŀŀ | 快编                 | 转码                                                                       |        | 任务查询 | 开始时间 | ~ 结束时间 🕑            | 视频名称 | QC         |
|----|--------------------|--------------------------------------------------------------------------|--------|------|------|---------------------|------|------------|
|    |                    | 文件信息                                                                     | 文件状态 🗸 | 发布状态 | 来源 🗸 | 上传时间                | 累计观看 | 操作         |
|    | SEASON CORRECTINGS | birds<br>视频ID: 5b698dee25eca3522dd86dca<br>视频时长: 00:01:00<br>清晰度: 原画 流畅  | 处理成功   | 未发布  | 文件上传 | 2018-08-07 20:17:49 | 0    | 管理发布删除     |
|    | 0                  | 运动宣传片2<br>视频ID: 5b5ec0a325eca318751a6149<br>视频时长: 00:01:15<br>清晰度: 原画 流畅 | 处理成功   | 发布成功 | 文件上传 | 2018-07-30 15:39:15 | 10   | 管理 取消发布 删除 |

图 3-3-3-1 文件发布

#### 3.4 文件删除

● 点击文件内容右侧的"删除"按钮,可对文件内容进行逐条删除;

同时支持勾选多条文件,进行批量删除。

| 上條 | 快编                                                  | 转码                                                                      |        | 任务查询 | 开始时间 | ~ 结束时间 🙆            | 视频名称 | QC       |
|----|-----------------------------------------------------|-------------------------------------------------------------------------|--------|------|------|---------------------|------|----------|
|    |                                                     | 文件信息                                                                    | 文件状态 🗸 | 发布状态 | 来源 🗸 | 上传时间                | 累计观看 | 操作       |
|    | SEASON & REETINGS<br>for the last of<br>search 2005 | birds<br>视频ID: 5b698dee25eca3522dd86dca<br>视频时长: 00:01:00<br>清晰度: 原画 流畅 | 处理成功   | 未发布  | 文件上传 | 2018-08-07 20:17:49 | 0    | 管理 发布 删除 |

图 3-3-4-1 逐条删除文件

| MIR 视频云      |            |                                                                                         |      |      |      | <b>6</b> a          | 044中文 🔻 🍃 | FantasyXKX 🔻 🖵 控制中心 |
|--------------|------------|-----------------------------------------------------------------------------------------|------|------|------|---------------------|-----------|---------------------|
|              | 800-948.54 | Admitter: Takita                                                                        |      |      |      |                     |           |                     |
| 开启直播<br>云媒体库 |            | 20180830-Test-11535636540<br>视频D: 5887(4a025eca3e617679695<br>视频时长: 00:07:01<br>清晰版: 原画 | 处理成功 | 未发布  | 直播收录 | 2018-08-30 21:44:00 | 0         | 管理 发布 翻除            |
| 发布管理<br>应用中心 |            | 1<br>祝師D: 5b87e8c025eca38204340d13<br>祝師时长: 00:00:11<br>鴻晰提: 原順 流動 伝谱 流畅                | 处理成功 | 未发布  | 快續生成 | 2018-08-30 20:53:20 | 0         | 管理 发布 删除            |
| 政强病计<br>全局设置 |            | 111<br>税類D: 5b87cdb025eca38f2713e543<br>税類时任: 00:00:18<br>清晰度: 原画                       | 处理成功 | 未发布  | 快骗生成 | 2018-08-30 18:57:52 | 0         | 管理 没布 删除            |
|              |            | 0829<br>視期日:5b86b29325eca38f2713e273<br>視期时任:00:00:33<br>満時提:原用                         | 处理成功 | 未发布  | 快續生成 | 2018-08-29 22:49:55 | 0         | 管理 发布 删除            |
|              | Contract   | 输出1535362325<br>视频D: 5b83c51525eca38f2713ddf5<br>视频时长:<br>清晰提: 原画                       | 处理中  | 未发布  | 直播收录 | 2018-08-27 17:32:05 | 0         | 智理 没布 <b>数块</b>     |
|              | • 0        | 大众宝来1<br>视频D:5b713ea425eca3a32a99f32f<br>视频时长:00:01:00<br>清晰度:原面 流畅 流畅 标谐 高端 超谱         | 处理成功 | 发布成功 | 文件上传 | 2018-08-13 16:17:40 | 5         | 管理 取满发布 删除          |
|              | 北星副除       |                                                                                         |      |      |      |                     | <i>\</i>  | 1 2 → 共18条          |

图 3-3-4-2 批量删除文件

#### 3.5 视频快编

| 上传                 | 快编 转码                            | 3                                                                               |        | 任务查询 |
|--------------------|----------------------------------|---------------------------------------------------------------------------------|--------|------|
|                    |                                  | 文件信息                                                                            | 文件状态 🗸 | 发布状态 |
| SEASON<br>From the | bird<br>Nutries<br>Nutries<br>清晰 | ls<br>页D: 5b698dee25eca3522dd86dca<br>页时长: 00:01:00<br>所度: 原画 流畅                | 处理成功   | 未发布  |
|                    | <b>し</b>                         | 加宣传片2<br><u></u> 顾D: 5b5ec0a325eca3稔751a6149<br>顾时长: 00:01:15<br>新度: 原画 流畅      | 处理成功   | 发布成现 |
|                    |                                  | 加宣传片2<br>颜D: 5b56bfde25eca3f8751a54e1<br>顾时长: 00:01:15<br>所度: 原画 超速流流畅 标志 高速 超速 | 处理成功   | 发布成现 |

● 勾选需要进行编辑的素材内容,点击上方的"快编"按钮进入快编;

图 3-3-5-1 文件快编

● 进入快编后, 对素材文件进行编辑;

| MIR 视频云 |                                          | 🚱 論体中文 🔻 🥃 FantasyXKX 🔻 🖵 控制中心                                                                                                    |
|---------|------------------------------------------|----------------------------------------------------------------------------------------------------|
| 千启直播    |                                          | 0                                                                                                    |
| 云彈体库    | 寝課▼ 清输入要推定的文件名 Q. Ξ                      | ¢ 2                                                                                                    |
| 发布管理    | SEASON'S GREETINGS                       | and the second second se |
| 应用中心    | Sand Sector                              | E a                                                                                                    |
| 放掘统计    |                                          |                                                                                                    |
| 全局设置    |                                          |                                                                                                    |
|         |                                          |                                                                                                    |
|         | 4 T 5 0 E I A 5                          | (00:00:09) / 00:01:00 🖂 🔹 🕨 🕨 📢                                                                                                    |
|         | 0:00 00:01:00 00:02:00 00:03:00 00:04:00 | 00:05:00 00:06:00 00:07:00 00:08:00 0                                                                                                    |
|         | Т                                        |                                                                                                    |
|         | Т                                        |                                                                                                    |
|         | 3                                        |                                                                                                    |
|         | E3 birds 3                               |                                                                                                    |

图 3-3-5-2 视频快编1

 素材区 (及特效选择区): 包含素材文件及视频特效, 通过上方标签页进行切 换查看;

 预览窗口:实时预览快编效果,支持键盘方向键控制播放(按每帧),空格暂 停等快捷操作;

编辑轨道区域:从上至下依次排列两条字幕轨,一条视频轨,一条音频轨。
 编辑轨上方为操作按钮:依次为发布、字幕、撤销、重做、剪切、复制、粘贴、切分、自动吸附。

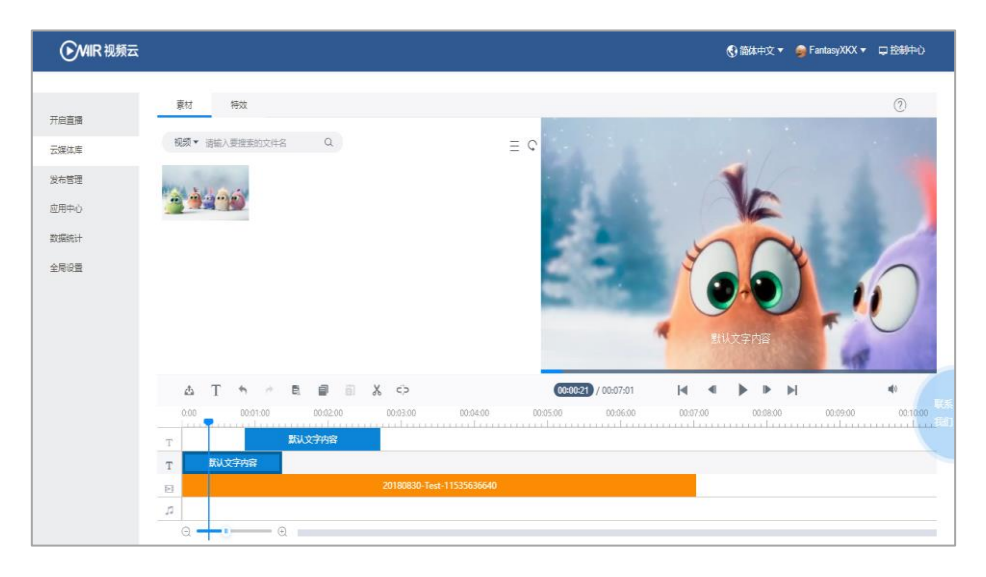

图 3-3-5-3 视频剪辑 2

快编完成后,点击"发布"按钮,设置视频名称、输出格式及清晰度,点击
 "确定"按钮,快编后的视频文件即可保存在云媒体库;

| 视频名称 |      |      |      |
|------|------|------|------|
| 輸出格式 |      |      |      |
| mp4  | -    | ,    |      |
| 輸出模板 |      |      |      |
|      | 16.9 | 16:9 | 16:9 |

图 3-3-5-4 输出设置

● 返回云媒体库,进入"任务查询",可查看快编任务的状态。

| MIR 视频云   |           |            |                          | 🚯 简体中文 🔹 🥔 Fantasy  | /XKX ▼ □控制中心        |
|-----------|-----------|------------|--------------------------|---------------------|---------------------|
|           | 转码任务 快编任务 |            |                          |                     |                     |
| 1147 8000 |           |            |                          | 开始时间 ~ 结束时间 G 输入文件名 | 称<br>Q              |
| THEN      | 2         | 文件名称 任务状态  | ~ 任务ID                   | 输出模板                | 任务创建时间              |
|           |           | 111 处理中    | 5b71284461465e4b9200aa36 | 1920:1080           | 2018-08-13 14:42:12 |
|           |           | 111 处理成3   | 5b6aa85961465e4b9200aa21 | 640:360             | 2018-08-08 16:22:49 |
|           |           | 123 处理失规   | 5b6aa7e061465e4b9200aa2e | 640:360             | 2018-08-08 16:20:48 |
|           |           | 剪辑 处理成3    | 5b586a6361465e2a62590e00 | 640:360             | 2018-07-25 20:17:39 |
|           |           | 12456 处理成3 | 5b55c46e61465e2a62590dd5 | 640:360             | 2018-07-23 20:05:02 |
|           |           |            |                          |                     |                     |
|           |           |            |                          |                     |                     |
|           |           |            |                          |                     | 341                 |

图 3-3-5-5 任务管理-快编

#### 3.6 文件转码

 勾选需要转码的文件内容,点击上方"转码"按钮,选择转码模板组和水印 文件,进行文件转码;

| 上條 | 快编                                                                                                    | 转码                                                                     |        | 任务查询 | 开始时间 | ~ 结束时间 🕑            | 视频名称 | QC       |
|----|----------------------------------------------------------------------------------------------------|------------------------------------------------------------------------|--------|------|------|---------------------|------|----------|
|    |                                                                                                    | 文件信息                                                                   | 文件状态 🗸 | 发布状态 | 来源 ∨ | 上传时间                | 累计观看 | 提作       |
|    | SEASON SURFEETINGS<br>from the Data of the Source of the Source of the Sour | birds<br>视频D: 5b698dee25eca3522dd86dca<br>视频时长: 00:01:00<br>清晰度: 原画 流畅 | 处理成功   | 未发布  | 文件上传 | 2018-08-07 20:17:49 | 0    | 管理 发布 删除 |

图 3-3-6-1 转码 1

| 创建转码任务 |                                                    |         |                         | ×  |
|--------|----------------------------------------------------|---------|-------------------------|----|
| 转码文件列表 |                                                    |         |                         |    |
| 文件预览   | 文件信息                                               | 模板组     | 水印                      | 操作 |
|        | test-1807241532425911<br>视颈时长: 00:03:51<br>清晰度: 原画 | 系统模板组 ▼ | 请选择水印 V<br>请选择水印<br>111 | 移除 |
|        |                                                    |         |                         |    |

图 3-3-6-2 转码 2

● 进入"任务查询",可查看当前转码任务的状态。

| MIR 视频云 |      |                   |        |                           | 曾体中文 ▼      今 FantasyXKX ▼      中控制中心 |
|---------|------|-------------------|--------|---------------------------|---------------------------------------|
|         | 转码任务 | 快编任务              |        |                           |                                       |
|         |      |                   |        | 开始时间                      | ~ 結束时间 G 输入文件ID Q                     |
| 任务查询    |      | 文件ID              | 任务状态 🗸 | 任务ID                      | 转码模板 任务创建时间                           |
|         |      | 5b713eb325eca3a3  | 处理成功   | 643a670368d14ab0a633343   | 系统模板组-流畅 2018-08-13 16:17:56          |
|         |      | 5b713eaf25eca3a32 | 处理成功   | 0e6d1bdfb7914d86988fab29  | 系统模板组-流畅 2018-08-13 16:17:51          |
|         |      | 5b713ea425eca3a3  | 处理成功   | 5c422a4fa79744e2ba60441   | 系统模板组-流畅 2018-08-13 16:17:42          |
|         |      | 5b713e9d25eca3a3  | 处理成功   | a26133449dc345f59ab50a6   | 系统模版组-流畅 2018-08-13 16:17:34          |
|         |      | 5b713e9225eca3a3  | 处理成功   | 236ccf23822345d19ffd48c6c | 系统欄板组-流畅 2018-08-13 16:17:23          |
|         |      | 5b713e8b25eca3a3  | 处理成功   | a05024ce6cd14b4a983c747   | 系统模板组-流畅 2018-08-13 16:17:16          |
|         |      | 5b713e8825eca3a3  | 处理成功   | 4ef2df10a96c40c2ab7e9c79  | 系统模板组-流畅 2018-08-13 16:17:14 5.5      |

图 3-3-6-3 任务查询-转码

# 4. 发布管理

#### 4.1 新建发布

● 进入发布管理页面,点击"新建发布"按钮;

| MIR 视频云      |      |                                              |                     | ⑦ 简体中文 ▼ | 👦 FantasyXKX ▼ 📮 控制中心 |
|--------------|------|----------------------------------------------|---------------------|----------|-----------------------|
| 开启直播         | 新建发布 |                                              | ۲۲siantfill ~       | 结束时间 🖒 🐰 | 布名称 Q                 |
| 云媒体库         |      | 发布信息                                         | 发布时间                | 发布地址     | 操作                    |
| 发布管理<br>应用中心 | •    | 测试0816<br>发布ID: 5b74e77525eca3a32a99f8a8     | 2018-08-16 10:54:45 |          | 管理 動脉                 |
| 数据统计<br>全局设置 |      | 微站分號示章: 主页<br>发布ID: 5b5c15cb25eca3f8751a5dc0 | 2018-07-28 15:41:21 |          | 管理 劃除                 |
|              |      | 微站发布示意: 分类3<br>发布ID: 5b5c1de925eca38751a5e3f | 2018-07-28 15:40.25 |          | 智理 動除                 |
|              |      | 微站发布示意: 分类2<br>发布ID: 5b5c1db525eca38751a5e36 | 2018-07-28 15:39:33 |          | 105 Bit 100           |
|              |      | 微站发布示意:分类1<br>发布ID: 5b5c1d6025eca3f8751a5e2f | 2018-07-28 15:38:08 |          | 管理 動除                 |

图 3-4-1-1 新建发布

● 选择发布模板;

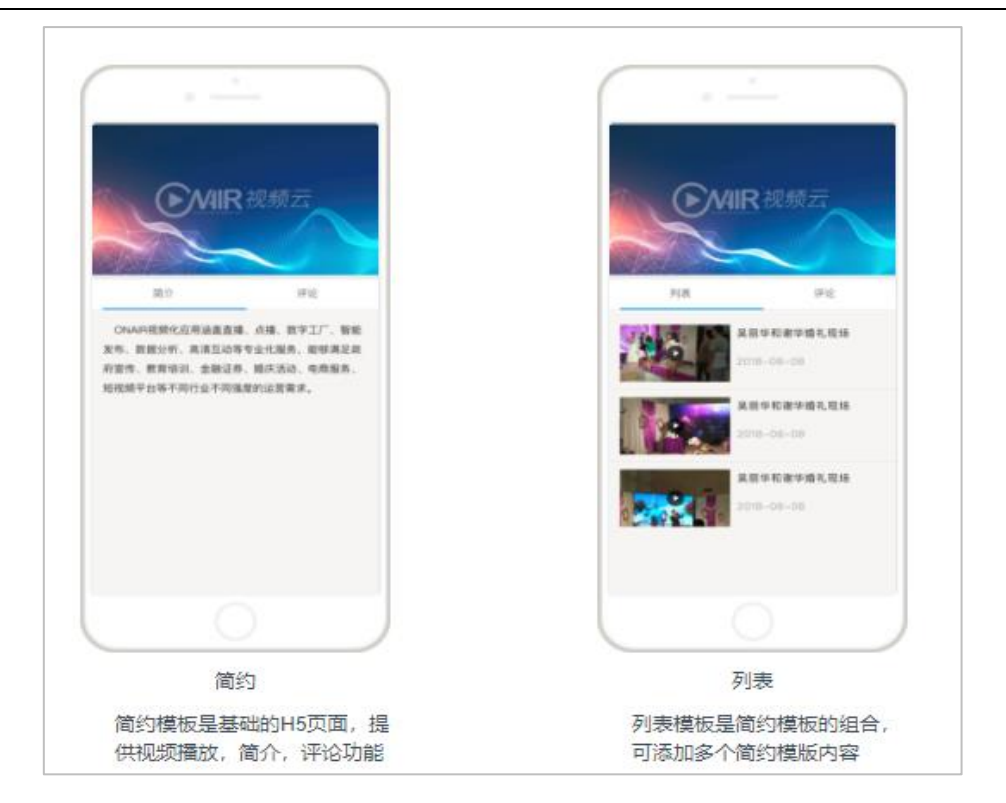

图 3-4-1-2 发布模板

#### 简约模板:

| Arrow     Arrow     Arrow | ► MIR 视频云        |                                                                                                    |                                                                                                    | 🚯 簡体中文 👻 🧁 FantasyXKX 🔹 🖵 控制中4 |
|----------------------------------------------------------------------------------------------------|------------------|----------------------------------------------------------------------------------------------------|----------------------------------------------------------------------------------------------------|--------------------------------|
| 输入的范围不能超过500个字符                                                                                                    | <b>人</b><br>新建设有 | The second second secon | X 年度意     // 単数の     // 単数の     // 工業地球の後辺上部り成都     // 中間     // 単数     // 単数 |                                |
| 100Az 45                                                                                                    |                  |                                                                                                    | 输入的信息不能超过500个学<br>预选发布                                                                                                    | <u></u> )<br>待                 |

适用于单条内容发布,上方为播放窗,下方为简介和评论。

图 3-4-1-3 简约模板

输入发布名称,选择观看限制,确定播放类型(点播或直播),添加内容源(云 媒体库中已发布的素材和建立的直播通道),上传缩略图,编写内容简介,点击 "预览发布"。

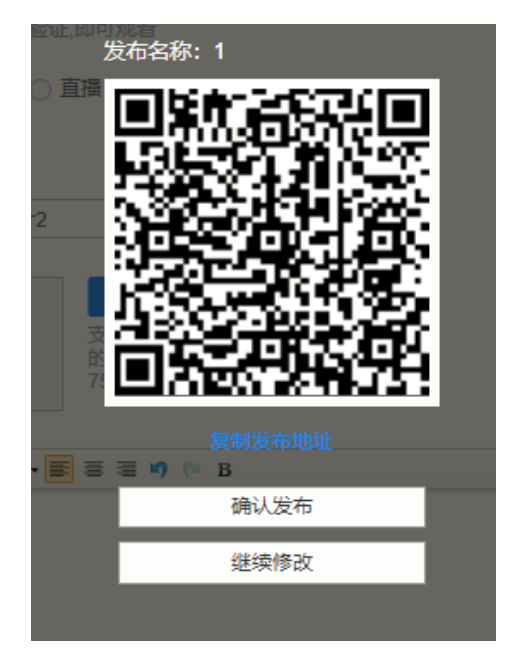

图 3-4-1-4 预览发布

确认无误后,点击"确认发布",完成简约模板的内容发布。

#### 列表模板:

适用于多条内容发布,上方为主播放窗,下方为内容列表。

图 3-4-1-5 列表模板

信息填写完成后,点击"预览发布",完成页面发布(同简约模板发布操作步骤)。

#### 4.2 删除发布

● 点击发布页面右侧的"删除"按钮,可进行逐条删除;

同时支持勾选多条发布页面,进行批量删除。

| <b>MIR</b> 视频云 |         |                                                        |                     | 🚯 簡体中文 🔻 👂  | FantasyXKX 🔻 🖵 控制中心 |
|----------------|---------|--------------------------------------------------------|---------------------|-------------|---------------------|
| 开启直播           | 新建发布    |                                                        | 开始时间 ~              | 結束时间 🕑 发布名称 | § Q                 |
| 云媒体库           |         | 发布信息                                                   | 发布时间                | 发布地址        | 操作                  |
| 发布管理<br>应用中心   | •       | 影试0816<br>发布ID: 5b74e77525eca3a32a998a8                | 2018-08-16 10:54:45 |             |                     |
| 数据统计<br>全局设置   | <u></u> | (114) 微站分预示意:主页<br>安布ID: 5b5c15cb25eca318751a5dc0      | 2018-07-28 15:41:21 |             | 管理 删除               |
|                |         | 微站武布示意: 分类3<br>发布ID: 5b5c1de925eca38751a5e3f           | 2018-07-28 15:40:25 |             | 管理 删除               |
|                |         | ame me<br>微弦波布示意: 分类2<br>波布ID: 5b5c1db525eca38751a5e36 | 2018-07-28 15:39:33 |             | 122 新秋 - 165<br>第1  |
|                |         | (数は没布示意: 分类1<br>没布ID: 5b5c1d6025eca38751a5e21          | 2018-07-28 15:38:08 |             | 管理 新除               |

图 3-4-2-1 删除发布

5. 应用中心

#### 5.1 云导播

新建云导播

• 进入应用中心,选择"新建云导播";

| <b>MIR</b> 视频云 |          |     | 🚱 簡体中文 🔻 🍦 Far      | itasyXKX ▼ □ 控制中心 |
|----------------|----------|-----|---------------------|-------------------|
|                | 云导播      |     |                     | 新建云导播             |
| 开启直播           |          |     |                     |                   |
| 云媒体库           | ID       | 名称  | 创建时间                | 操作                |
| 发布管理           | 744B6997 | 云导播 | 2018-08-16 11:12:20 | 进入删除              |
| 应用中心           | 50556597 |     | 2040.00.00.45.00.00 |                   |
| 数据统计           | FB0F9F8/ | 云将燎 | 2018-08-08 15:06:00 | 進入 翻線             |
| 全局设置           |          |     |                     |                   |
|                |          |     |                     |                   |
|                |          |     |                     |                   |
|                |          |     |                     |                   |
|                |          |     |                     |                   |
|                |          |     |                     |                   |
|                |          |     |                     |                   |
|                |          |     |                     |                   |
|                |          |     |                     |                   |

图 3-5-1-1 新建云导播

● 导播间创建完成后,点击右侧的"进入"按钮,进入与云导播操作界面;

|   | 输出视频      | R            | 基出设查                              | / 除获导播台                                   | 「「「生産輸出」                                                                                                    |
|---|-----------|--------------|-----------------------------------|-------------------------------------------|----------------------------------------------------------------------------------------------------|
|   |           | +10          | 新人议室 新田议室                         | 用标设置 子晕设置                                 |                                                                                                    |
| _ |           | 0.0          | ①* 文件地址 = http://                 | vod. yunshicloud.com/qcylonsite/5b39a085; | 無意                                                                                                    |
|   | 二日孫ム      |              | 2 自定义 - http://                   | vod.yunshicloud.com/qcy/onsite/5b39a085;  | 現業                                                                                                    |
|   |           | -10          | <ol> <li>自定义 · http://</li> </ol> | vod yunshicloud.com/qcy/onsite/5b39a085;  | 预算                                                                                                    |
|   |           | -20          | A there has a                     | vod vunshicloud com/ocvionsite/5b39a085;  | <b>R</b> 2                                                                                                    |
|   |           | -30 T        |                                   |                                           |                                                                                                    |
|   |           | <b>u(</b> 2) | 文件地址 * http://                    | vod yunshicloud com/qcy/onsite/b039a085.  | ME                                                                                                    |
|   | 输入规道      |              |                                   |                                           | 11 英                                                                                                    |
|   | 机位 ① 机位 ② | 机位 🕄         | PGM 机位 🛛                          | 机位 🗿                                      |                                                                                                    |
|   |           |              |                                   |                                           | and the second second se |

图 3-5-1-2 创建成功

#### 导播配置

● 输入设置:可选择已有的直播通道地址、文件地址,或自定义地址。如图示, 机位1必填项。点击"预览",即可在下方对应机位窗口预览画面。

| 输入设 | 置 輸出设  | 置 角标设置             | 字幕设置                          |    |
|-----|--------|--------------------|-------------------------------|----|
| 1*  | 自定义 🔻  | rtmp://hwzbout.yu  | nshicloud.com/hxm40c/v10521   | 预览 |
| 2   | 文件地址 🄻 | http://vod.yunshic | loud.com/qcy/onsite/5b39a0852 | 预览 |
| 3   | 自定义 🔻  | http://vod.yunshic | loud.com/qcy/onsite/5b39a0852 | 预览 |
| 4   | 文件地址 🔻 | http://vod.yunshic | loud.com/qcy/onsite/5b39a0852 | 预览 |
| 6   | 文件地址 🔻 | http://vod.yunshic | loud.com/qcy/onsite/5b39a0852 | 预览 |
|     |        |                    |                               | 切换 |

图 3-5-2-1 输入设置

● 输出设置: 输入导播台的输出地址, 选择所需要的输出的清晰度 (流畅、标 清、高清、超清)。

| 播出设置    |                     |               | ✔ 修改导播台      | [] 开始输出 |
|---------|---------------------|---------------|--------------|---------|
| 输入设置 输出 | 山设置 角标设置            | 字幕设置          |              |         |
| * 输出地址  | rtmp://hwzbin.yunsł | hicloud.com/2 | 4r583/j38282 |         |
| * 输出清晰度 | 标清                  | 流畅            | 高清           | 超清      |

图 3-5-2-2 输出设置

#### 5.3 开启导播

● 完成输入、输出地址设置后,保存导播台,点击"开始输出",即可开始输出 导播画面。

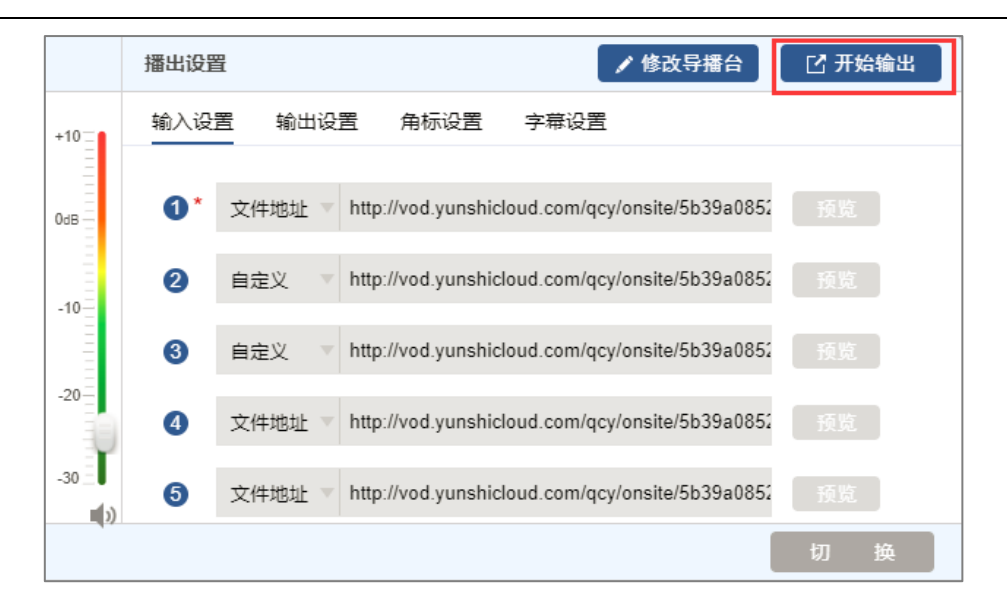

图 3-5-3-1 开启导播台

#### 直播过程中,可实时添加角标、字幕

● 角标设置:导播过程中,选择"角标设置"标签,可添加角标图片。

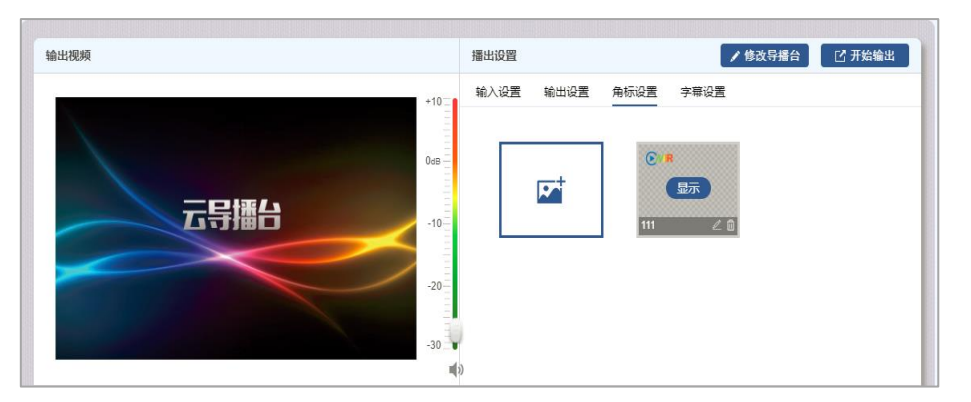

图 3-5-3-2 添加角标

| 角标设置                            |           | ۲          |
|---------------------------------|-----------|------------|
| €/VIR                           |           |            |
| □□上传图片 (大小2M以内, 格式<br>* 名称: 111 | PNG, JPG) | 6 2<br>6 5 |
| 透明度:                            | % 100%    | 0 %        |
| 取消                              |           | 确定         |

图 3-5-2-4 角标设置

● 字幕设置:选择"字幕设置"标签,可添加字幕。支持字幕名称定义,字号

 強出現規
 単出現置
 《 悠文异編台
 ⑦ 开绘输出

 ●
 ●
 ●
 ●
 ●
 ●
 ●
 ●
 ●
 ●
 ●
 ●
 ●
 ●
 ●
 ●
 ●
 ●
 ●
 ●
 ●
 ●
 ●
 ●
 ●
 ●
 ●
 ●
 ●
 ●
 ●
 ●
 ●
 ●
 ●
 ●
 ●
 ●
 ●
 ●
 ●
 ●
 ●
 ●
 ●
 ●
 ●
 ●
 ●
 ●
 ●
 ●
 ●
 ●
 ●
 ●
 ●
 ●
 ●
 ●
 ●
 ●
 ●
 ●
 ●
 ●
 ●
 ●
 ●
 ●
 ●
 ●
 ●
 ●
 ●
 ●
 ●
 ●
 ●
 ●
 ●
 ●
 ●
 ●
 ●
 ●
 ●
 ●
 ●
 ●
 ●
 ●
 ●
 ●
 ●
 ●
 ●
 ●
 ●
 ●
 ●

大小、颜色、字幕位置、显示方式调整 (静态、滚动)。

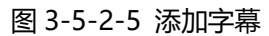

| 字幕设置 |                         | $(\mathbf{x})$   |
|------|-------------------------|------------------|
|      |                         |                  |
|      | asd                     |                  |
| *名 称 | asd                     | 1<br>1<br>1<br>1 |
| 字 号  | 26px ▼ 颜色: □ 显示方式: 静态 👔 | 动 ↓              |
| *字 蒂 | asd                     |                  |
|      | 取消                      | 确定               |

图 3-5-2-6 字幕设置

#### 5.4 停止导播输出

● 直播结束后,点击右上角的"停止输出"按钮,结束导播输出。

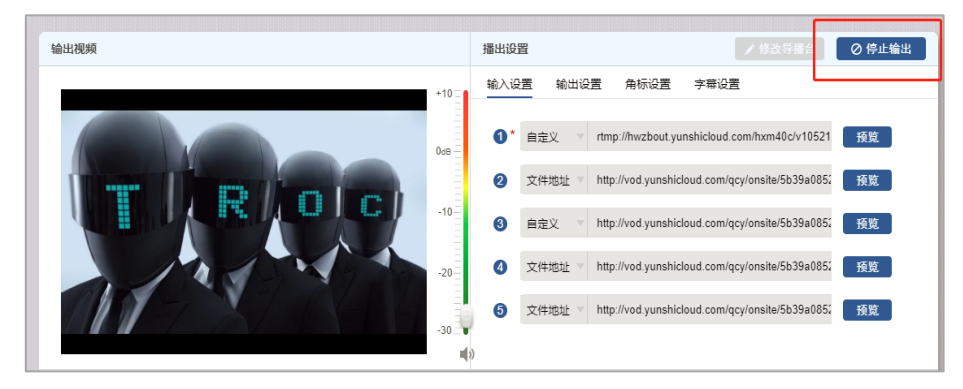

图 3-5-4-1 停止导播输出

# 6. 数据统计

#### 6.1 资源用量

同于统计直播流量、点播流量和存储资源用量,支持按时间范围进行查询。

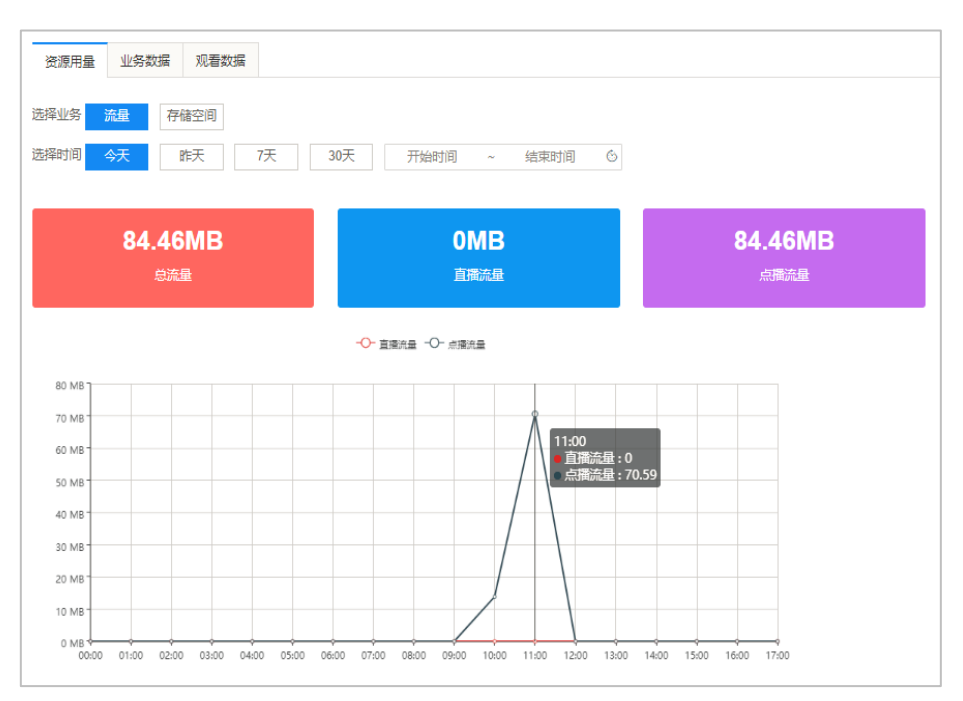

图 3-6-1-1 资源用量-直播

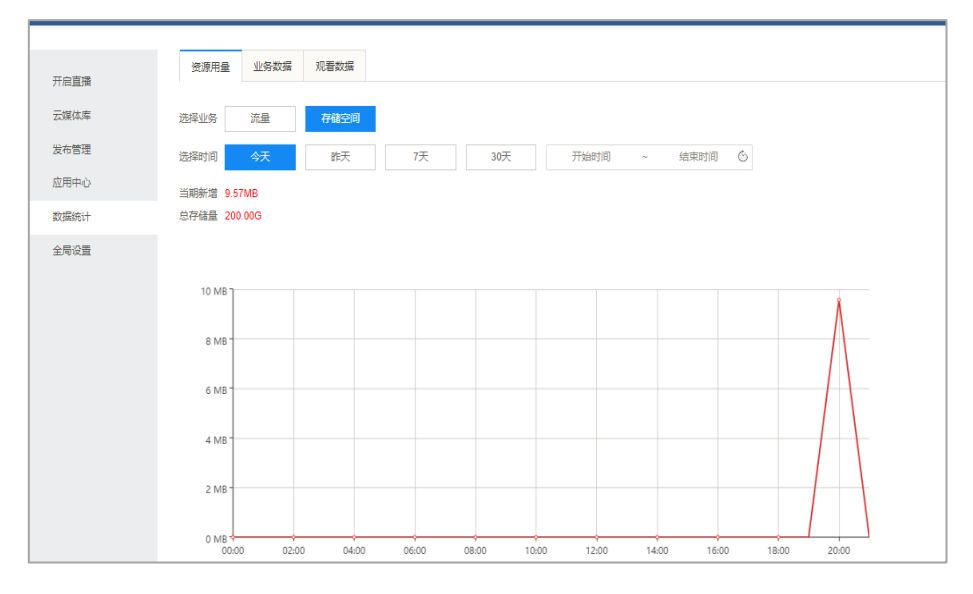

图 3-6-1-2 资源用量-存储

#### 6.2 业务数据

用于统计平台文件数、发布数、以及直播通道数,支持按时间范围进行查询。

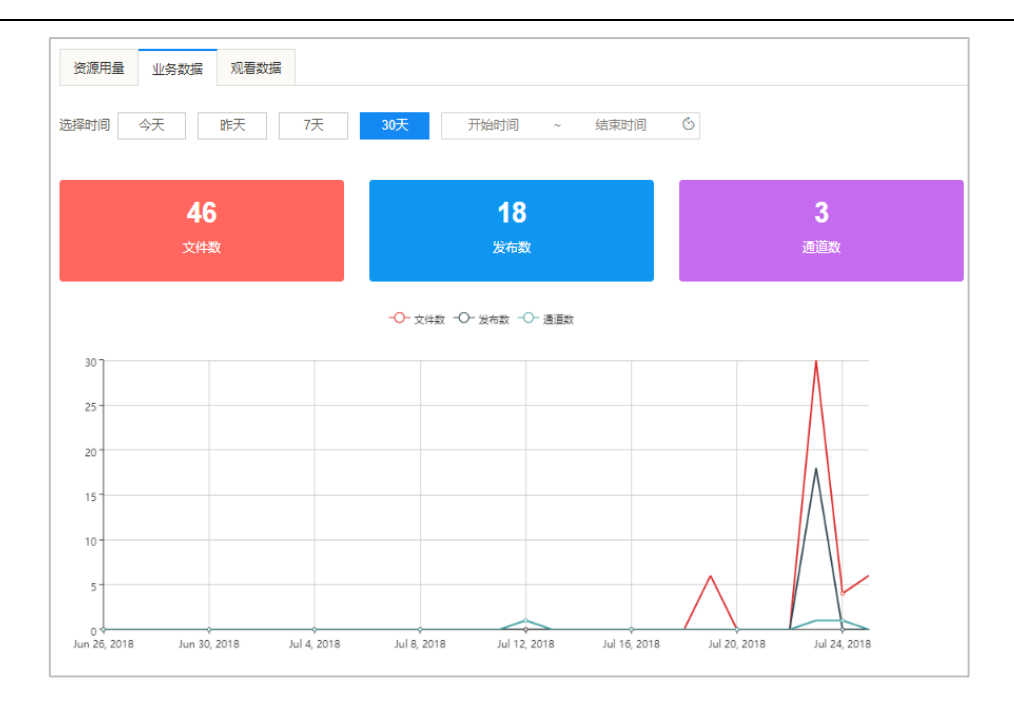

图 3-6-2-1 业务数据统计

#### 6.3 观看数据

用于统计直播、点播、发布页面的观看数据,包含用户数(UV)和观看数 (PV);支持概览查看。

#### ● 直播

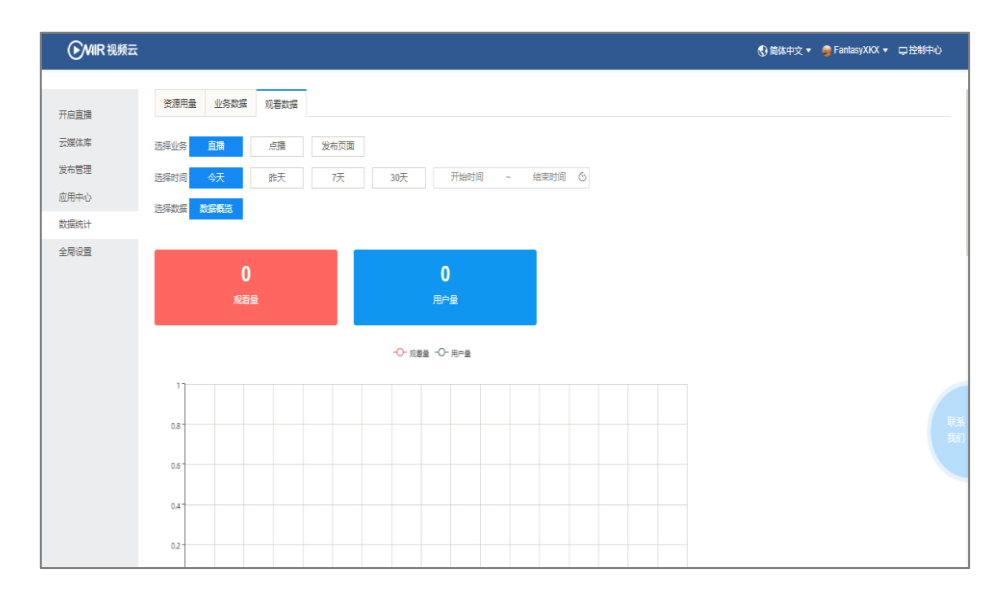

图 3-6-3-1 直播观看数据

● 点播

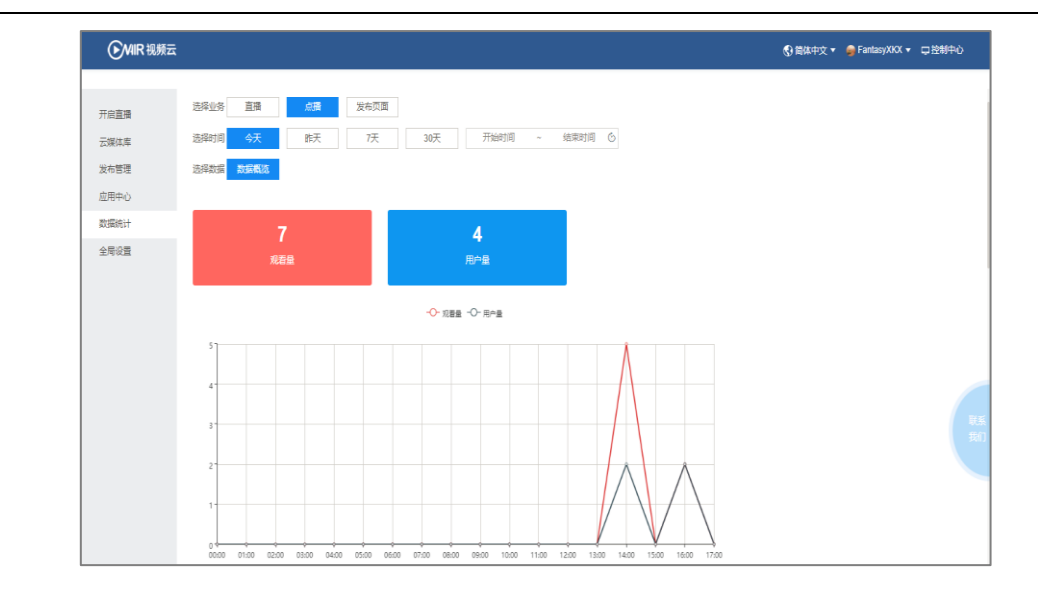

图 3-6-3-2 点播观看数据

### ● 发布页面

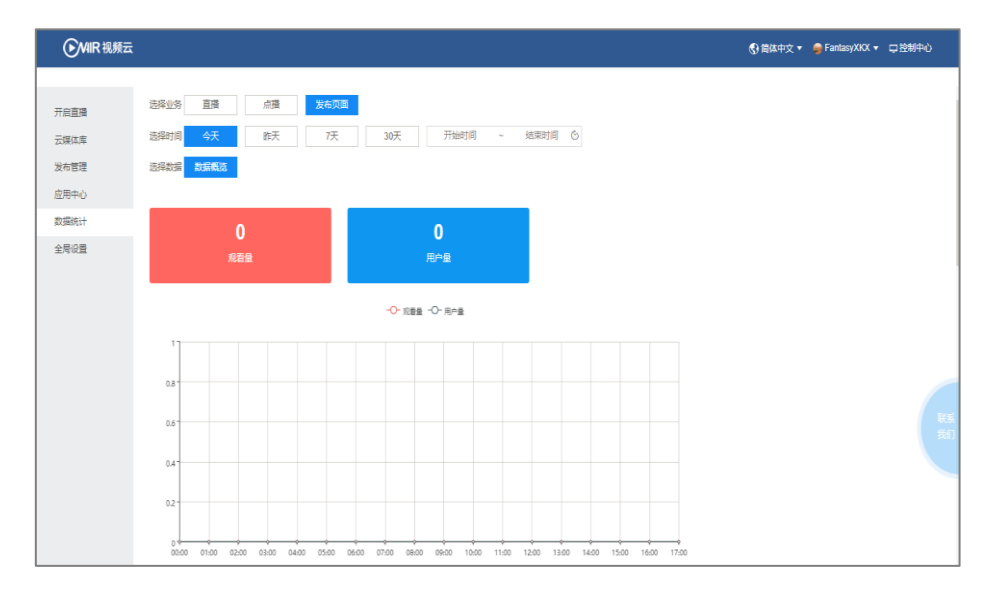

图 3-6-3-3 发布页面数据

● 观看地域

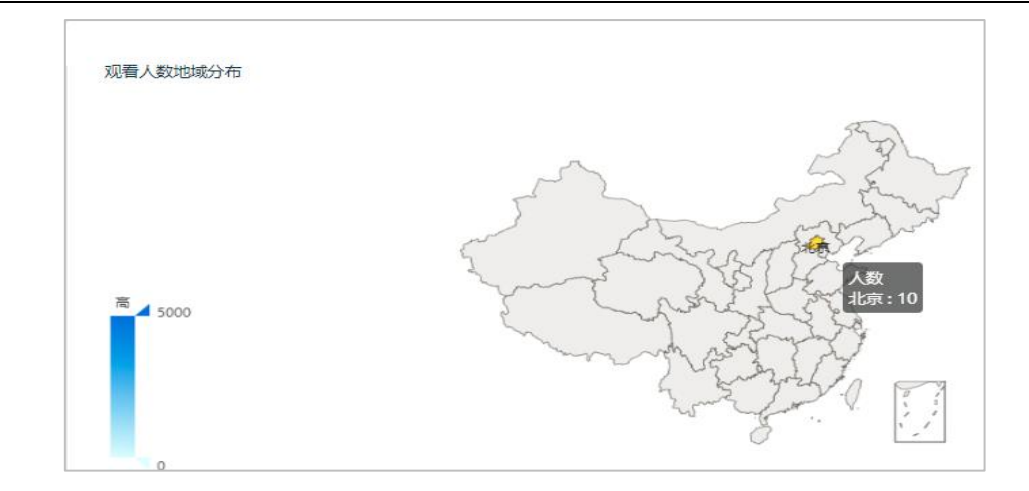

图 3-6-3-4 观看地域分布

# 7. 全局设置

#### 7.1 转码设置

| <b>MIR</b> 视频云 |           |                          | ⑥ 简体中文 ▼ | 🥪 FantasyXKX ▼ 📮 控制中心 |
|----------------|-----------|--------------------------|----------|-----------------------|
|                |           |                          |          |                       |
| 工力支援           | 转码设置 水印管理 |                          |          |                       |
|                |           |                          |          |                       |
| 云媒体库           | 模版组名称     | 機版组ID                    | 美型       | 提作                    |
| 发布管理           | 系统模板组     | 5b50bd0225eca3470620a26d | 系统内置     | 编辑                    |
| 应用中心           |           |                          |          |                       |
| 数据统计           |           |                          |          |                       |
| 45.05          |           |                          |          |                       |
| 2.4 Kin        |           |                          |          |                       |
|                |           |                          |          |                       |
|                |           |                          |          |                       |
|                |           |                          |          |                       |
|                |           |                          |          |                       |
|                |           |                          |          |                       |
|                |           |                          |          |                       |
|                |           |                          |          |                       |

图 3-7-1-1 转码设置

#### 针对系统模板进行设置,用于视频素材文件在媒体库中进行转码时使用。

| 模版组详情                         |                 |             | ×    |
|-------------------------------|-----------------|-------------|------|
|                               |                 |             |      |
| 模版名称: 系统模板组                   |                 |             |      |
| 横蛇泽桥: /同二清晰度                  | ****            |             |      |
| 196/1210年1月11日11日11日11日11日11日 | 1030/198210193) |             |      |
| 清晰度                           | 码率(Kbps)        | 分辨率(宽*高)    | MP4  |
| 流畅                            | 400             | 640 × 360   |      |
| 标清                            | 900             | 960 × 540   |      |
| 高清                            | 1500            | 1280 × 720  |      |
| 超清                            | 2000            | 1920 x 1080 |      |
|                               |                 |             |      |
|                               |                 |             |      |
|                               |                 |             |      |
|                               |                 |             |      |
|                               |                 |             |      |
|                               |                 |             |      |
|                               |                 |             |      |
|                               |                 |             |      |
|                               |                 |             | 确定取消 |

图 3-7-1-2 转码模板组

提供流畅、标清、高清、超清四中清晰度模板可供选择,默认转换为流畅。

#### 7.2 水印管理

| <b>MIR</b> 视频云 |                          |      |      | 🚯 简体中文 🔻 🍃 F        | FantasyXKX ▼ □ 控制中心 |
|----------------|--------------------------|------|------|---------------------|---------------------|
|                |                          |      |      |                     |                     |
| 开启直播           | 转码设置水印管理                 |      |      |                     |                     |
| 云媒体库           |                          |      |      |                     | 添加水印                |
| 发布管理           | 序号                       | 水印名称 | 1572 | 上传时间                | 提作                  |
| 应用中心           | 5b5e731225eca3f8751a60f8 | 123  |      | 2018-07-30 10:08:18 | 编辑 删除               |
| 数据统计           | 5b51c51125eca3470620a84c | 111  |      | 2018-07-20 19:18:41 |                     |
| 全局设置           |                          |      |      |                     |                     |
|                |                          |      |      |                     |                     |
|                |                          |      |      |                     |                     |
|                |                          |      |      |                     |                     |
|                |                          |      |      |                     | 联系<br>我们            |
|                |                          |      |      |                     |                     |
|                |                          |      |      |                     |                     |
|                |                          |      |      |                     |                     |

图 3-7-2-1 水印管理

针对媒体库中素材,在进行转码任务时添加,使得转码后视频素材获得水印。

| 添加水印           |    | ×                                                                                               |
|----------------|----|-------------------------------------------------------------------------------------------------|
| 水印名称:<br>水印上传: | 上传 |                                                                                                 |
| 水印设置:          |    | 说明:<br>1. 建议水印为图片JPG、<br>PNG格式,且大小不超过<br>1M;<br>2. 请在预览框内调整水印图片<br>的位置,预览框比例为16:9,<br>水印位置仅供参考; |
|                |    | 确定取消                                                                                            |

图 3-7-2-2 添加水印

- 支持水印名称自定义;
- 支持水印位置自定义调整。

上传完毕, 单击"确定", 完成水印添加。

# 8. 控制中心

# 8.1 信息汇总

| WIR视频云                                                                                            |                                                            | (2) 首页                                                           | 🚯 简体中文 🔻 🥔 FantasyXKX 🔻 🖵 控制中                                           |
|---------------------------------------------------------------------------------------------------|------------------------------------------------------------|------------------------------------------------------------------|-------------------------------------------------------------------------|
| 信息汇总                                                                                              |                                                            |                                                                  |                                                                         |
| <b>存储空间</b><br>熟奈: 199.81G<br>忠量: 20000<br>有效期間: 201508-07 18:13:47<br>使用消費>> 17,00%英<br>APQ服务控制台 | 2021年1月11日<br>1月15日 - 2019-08-07 18:13:47<br>使用洋樽>> ①1980天 | 文件转码时长<br>新余:99.95/小时<br>市效期至 2019.08-07 18.13.47<br>使用详備>> 立意明天 | 直播转码时长<br>剩余:99.65小时<br><sup>有效期至:201908-07 18:13:47</sup><br>使用译卷> 立题表 |
| 特別API服务控制台 2005回828<br>第月第7年時4月4月20日2月1日の19月1日の19月1日の19月1日<br>満江文件上参加可加起活動力文中4月日5月                | <b>沟道。</b><br>务监守                                          |                                                                  |                                                                         |
|                                                                                                   | 版权所有 北京新禽特云视科技有限公司 20                                      | 018保留一切权利 东ICP鲁17015824号-4                                       |                                                                         |

图 3-8-1-1 信息汇总

汇总展示当前账户的资源使用情况。

### 使用详情

| 信息汇总                                    |                          |                          |                          |
|-----------------------------------------|--------------------------|--------------------------|--------------------------|
| 存储空间                                    | 如看流量                     | 文件转码时长                   | 百播转码时长                   |
| 利余: 200.00G                             | 剩余: 2.00T                | 剩余: 100.00/小时            | 剩余: 100.00/小时            |
| 总量: 200.00G<br>有效期至 2019-08-07 18:13:47 | 有效期至 2019-08-07 18:13:47 | 有效期至 2019-08-07 18:13:47 | 有效期至 2019-08-07 18:13:47 |
| 使用详情>> 立即购买                             | 使用详情>> 立即购买              | 使用详情>> 立即购买              | 使用详情>> 立即购买              |

图 3-8-1-2 使用详情

| 4 | 与储空间使用详情          |     |      |        |                     | × |
|---|-------------------|-----|------|--------|---------------------|---|
|   | 文件名称              | 清晰度 | 来源   | 存储空间   | 上传时间                |   |
|   | test1231533611230 | 原画  | 快编生成 | 45.99M | 2018-08-07 11:12:25 |   |
|   |                   |     |      |        |                     |   |
|   |                   |     |      |        |                     |   |
|   |                   |     |      |        |                     |   |

图 3-8-1-3 详情

不同资源对应不同的详情类型,您可以点击相应的资源进行查看。

#### 立即购买

| 剩余: 200.00G 剩余: 2.00T                               | 利全: 100 00/10寸           |                          |
|-----------------------------------------------------|--------------------------|--------------------------|
| 总量: 200.00G                                         | ***** 100.00/J/UJ        | 剩余: 100.00/小时            |
| 有效期至 2019-08-07 18:13:47 有效期至 2019-08-07 18:13:47 7 | 有效期至 2019-08-07 18:13:47 | 有效期至 2019-08-07 18:13:47 |

图 3-8-1-4 立即购买

点击"立即购买",可跳转至于个人中心相同的购买页面进行资源包与套餐购买。

# 8.2API 服务控制台

| API服务控制台                                                                          |   |
|-----------------------------------------------------------------------------------|---|
| 转码API服务控制台 <u>SMN订阅终端</u><br>提供基于转码API和华为云OBS的转码服务。配置成<br>功后,通过文件上传即可发起预置的文件转码任务。 |   |
| 立即进入任务监控                                                                          | ] |

图 3-8-2-1 API 服务控制台

转码 API 服务控制台中可进行转码管理与任务监控:

转码管理

点击"立即进入",进行转码管理

| <b>MIR</b> 视频云 |              |                         |
|----------------|--------------|-------------------------|
| ,              | * 帮助文档: 育    | 記置操作详细说明                |
|                | * 输入桶:       | 从SMN处自动获取               |
| 转码管理           | * 输出桶访问域名:   | 请填写输出桶访问城名              |
|                | *输出桶上传方式: 🤇  | ● AK/SK ○授权上传 ○委托上传     |
|                | H            | 请填写华为云Access Key ID     |
|                | ł            | 请填写华为云Secret Access Key |
|                | *调用域名:       | 请输入视频云转码API调用域名         |
|                | * AppKey:    | 请输入视频云转码API的AppKey      |
|                | * AppSecret: | 请输入视频云转码API的AppSecret   |
|                | *转码模板:       | MP4 M3U8 自定义            |
|                | _            |                         |
|                |              | 模板名称 模板ID               |
|                |              | □ 超清 S001-0028          |
|                |              | □ 高清 S001-0027          |
|                |              | □ 标请 S001-0026          |
|                |              | 流畅 S001-0025            |
|                |              | 保存                      |

图 3-8-2-2 转码管理

配置操作与详细说明,您可以通过点击红色框选部分进行查看。

配置完成后,点击保存即可。

#### 任务监控

### 点击"任务监控",进入各项任务进程查看

| ► MIR 视频云 |                        |              |                   | 🚯 简体中文 🔻 🍃 FantasyXKX 🔻 🖵 控制 |  |
|-----------|------------------------|--------------|-------------------|------------------------------|--|
| <         | 遊谿涧 <del>今天</del> 昨天 7 | 天 30天 开始时间 ~ | 结束时间              |                              |  |
| 任务监控      | 获取SMINESS              | 成功任务         | 执行中 <del>任3</del> | 异常任务                         |  |

图 3-8-2-3 任务监控

支持时间选择,对任务进行监控查看,包含获取的 SMN 任务数、成功与执行中 任务数、异常任务数等。

- 9. 用户中心
- 9.1 个人中心

| MIR 视频云      |      |                                                            | <b>俞</b> 首页 | 🕄 简体中文 🔻 | 🥪 FantasyXKX 🔻     | □ 控制中心 |
|--------------|------|------------------------------------------------------------|-------------|----------|--------------------|--------|
| 个人中心<br>基本資料 | 急    | 上校 名気<br>上校観片大小MC(内、支持/PG. PNG<br>株式、意识尺寸大小00*100/201回(第二) |             |          | 个人中心<br>服务购买<br>退出 |        |
| 安全设置         | 登录账户 | FantasyXKX                                                 |             |          |                    |        |
|              | 地址   | 输入的信息不能超过50字符                                              |             |          |                    |        |
|              | 邮箱   | 输入的邮稿不能超过40字符                                              |             |          |                    |        |
|              |      | <b>就</b> 打                                                 |             |          |                    |        |
|              |      |                                                            |             |          |                    |        |
|              |      |                                                            |             |          |                    |        |
|              |      |                                                            |             |          |                    |        |

图 3-9-1-1 个人中心

提供当前登录用户资料修改与安全设置:

● 基本资料

| 个人中心<br>基本资料 | 头像 <b>上传 </b>    |
|--------------|------------------|
| 安全设置         | 登录账户 FantasyXKX  |
|              | 地址 输入的信息不能超过50字符 |
|              | 邮箱 輸入的邮箱不能超过40字符 |
|              | 保存               |

图 3-9-1-2 基本资料

支持当前登录用户头像上传与裁剪,确认当前用户的地址与邮箱合理有效。

| 图片 | 裁剪 |      |
|----|----|------|
|    |    | -    |
|    |    | CO.  |
|    |    |      |
|    |    |      |
|    |    | 图片裁剪 |

图 3-9-1-3 头像裁剪

● 安全设置

| <b>MIR</b> 视频云 |       |          |  |
|----------------|-------|----------|--|
|                | 修改密码  |          |  |
| 个人中心<br>基本资料   | *原密码  | 请输入原密码   |  |
| 安全设置           | *新密码  | 请输入新密码   |  |
|                | *确认密码 | 请再次输入新密码 |  |
|                |       | 保存       |  |
|                |       |          |  |

图 3-9-1-4 安全设置

输入原密码,并确认新密码设定,完成后保存。

# 9.2 服务购买

● 购买

| 服务购买 订单信息                 |                           |                           | L                          | 服务购买<br>退出 |
|---------------------------|---------------------------|---------------------------|----------------------------|------------|
| 存储空间资源包                   | 观看流量资源包                   | 文件转码资源包                   | 直播转码资源包                    |            |
| ¥ 840/年                   | ¥ 330/年                   | ¥ 1302/年                  | ¥ 1020/年                   |            |
| 存储空间 100.00G              | 观香流量 100.00G              | 转码时长 100小时                | 转码时长 100小时                 |            |
| <sub>赛餐包1</sub>           | <b>查看包2</b>               | <sub>赛塔包3</sub>           | <sub>赛橋包4</sub>            |            |
| ¥ 3600/年                  | ¥ 9000/年                  | ¥ 48000/年                 | ¥78000/年                   |            |
| 存储空间 观查流量 文件映码 直播映码       | 存储空间 观看流量 文件转码 直播转码       | 存储空间 观察流量 文件转码 直播转码       | 存储空间 观看流量 文件转码 直播转码        |            |
| 200.00G 2.00T 100小时 100小时 | 200.00G 4.00T 100小时 100小时 | 200.00G 8.00T 200小时 200小时 | 500.00G 12.00T 200小时 200小时 |            |

图 3-9-2-1 服务购买

点击"服务购买",显示当前系统提供的资源包与套餐服务,同时可点击"立即 购买",进行购买。

| 服务购买 | 订单信息              |          |
|------|-------------------|----------|
| 7    | 存储空间资源(<br>¥840/年 | <u>D</u> |
| 存储空间 |                   | 100.00G  |
|      | 立即购买              |          |

图 3-9-2-2 立即购买

可跳转至支付页面,进行支付购买:

| MIR 視频云 |           |             |        |         |       | <b>命</b> 首页 ( | 前体中文 ▼ | 🥪 FantasyXKX 🔻 | □控制中心 |
|---------|-----------|-------------|--------|---------|-------|---------------|--------|----------------|-------|
| i)،     | 单信息       |             |        |         |       |               |        |                |       |
|         |           | 订单号         |        | 订单内容    | 数量    | 金額            |        |                |       |
|         |           | 18080719095 | 80052  | 存储空间资源包 | - 1 + | ¥840.00       |        |                |       |
|         |           |             |        |         |       | 支付金额: ¥840.0  | 00     |                |       |
| 支       | 付方式       |             |        |         |       |               |        |                |       |
|         | 5         | <b>支付</b> 宗 | 2 微信支付 |         |       | _             |        |                |       |
|         |           |             |        | 立即支付    | ] 🥌   |               |        |                |       |
| 108     | 8.        |             |        |         |       |               |        |                |       |
| 101     | 8解释权归ONAI | R视频云平台所有。   |        |         |       |               |        |                |       |
|         |           |             |        |         |       |               |        |                |       |
|         |           |             |        |         |       |               |        |                |       |

图 3-9-2-3 立即支付

● 订单详情

| 订单号     订单时间     产品名称     交易金额     状态     操作       1808071909580052     2018-06-07 19:06:58     脊稽空间资源组     840.00     待支付     立期支付 翻除 | 服务购买 订单信息 开始时间 ~ 结束时间 ⑥ 枕态描述▼        | Q 搜索    |          |     |         |
|----------------------------------------------------------------------------------------------------|--------------------------------------|---------|----------|-----|---------|
| 188887199958052 2018-08-07 19:09:58 存植空间宽源起 840.00 持支付 立即交付 動除                                                                         | 订单号 订单时间                             | 产品名称    | 交易金額     | 状态  | 操作      |
|                                                                                                    | 1808071909580052 2018-08-07 19:09:58 | 存储空间资源包 | 840.00   | 待支付 | 立即支付 删除 |
| 1808071810320046 2018-08-0718:10.32 <b>發掘1</b> 3,600.00 已支付                                                                            | 1808071810320046 2018-08-07 18:10:32 | 赛餐包1    | 3,600.00 | 已支付 |         |

图 3-9-2-4 订单详情

可查看当前购买资源的详情,也可对误选资源包与套餐进行删除操作。

# 9.3 退出

| MIR 视频云        |                                                                | 命 首页 🚯 简体中文 🔻 🥪 FantasyXKX 🔻 🖵 控制中心 |
|----------------|----------------------------------------------------------------|-------------------------------------|
| 介人中心<br>マナマロック | 5.8 W Ltr EU<br>HINDITAL SIBLEO                                | 个人中心<br>服好购买<br>週出                  |
| 金中兴(叶<br>安全设置  | 109°100世国的中<br>登录规P FantasyXXX                                 |                                     |
|                | <ul> <li>総計 総入研究局不能設立40字符</li> <li>総計 総入研究局不能設立40字符</li> </ul> |                                     |
|                | 6777                                                           |                                     |

图 3-9-3-1 退出

点击退出,退回登录页面。